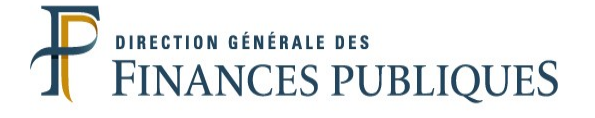

## DIDACTICIEL USAGERS

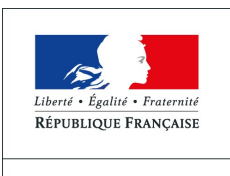

MINISTÈRE DU BUDGET DES COMPTES PUBLICS ET DE LA RÉFORME DE L'ÉTAT

## Table des matières

| 1 Vous contactez le responsable local pour procéder à l'inscription | 4  |
|---------------------------------------------------------------------|----|
| Les pièces nécessaires à votre inscription                          | 5  |
| 2 Confirmation de l'inscription                                     | 5  |
| 2.1 Courriels de confirmation de l'habilitation                     | 5  |
| 2.2 Le contrat de service                                           | 5  |
| 1 Se connecter au Portail de la Gestion Publique                    | 7  |
| 1.1 Vous possédez déjà une habilitation au Portail                  | 7  |
| 1.2 Première connexion au Portail de la Gestion Publique            | 7  |
| 2 Connexion au service « Demande de Valeurs Foncières »             | 8  |
| 2.1 Ouverture de la page d'accueil « Demande de Valeurs Foncières » | 8  |
| 2.2 Ouverture du Formulaire en ligne                                | 9  |
| 3 Le formulaire doit être complété et vérifié par vos soins         | 10 |
| 4 Le service SFDL contrôle et valide votre demande                  | 11 |
| 4.1 Le SFDL valide, modifie ou rejette votre demande                | 11 |
| LES RESULTATS                                                       | 12 |
| 1 Téléchargement du fichier résultat                                | 13 |
| 1.1 Connexion au Portail de la Gestion Publique                     | 13 |
| 2 Téléchargez les résultats                                         | 14 |
| Ouverture du fichier zip                                            | 15 |

## **INSCRIPTION**

#### .1 Vous contactez le responsable local pour procéder à l'inscription

Afin de procéder à votre inscription au service « Demande De Valeurs Foncières », vous devez prendre contact avec le Service de la Fiscalité Directe Locale (SFDL) compétent géographiquement. (le tableau cidessous vous permet de définir quel service de la Direction Générale des Finances Publiques vous devez contacter)

| Type de requérant        | Correspondant administratif                                                                                                    |  |
|--------------------------|----------------------------------------------------------------------------------------------------|--|
| Commune                  |                                                                                                    |  |
| Intercommunalité         | Prise en charge par la direction départementale (Service de Eiscalité Directe Locale)                                                                                                    |  |
| Département              |                                                                                                    |  |
| Région                   | Prise en charge par la direction régionale (Service de Fiscalité Directe Locale)                                                                                                    |  |
| Établissement<br>public  | Prise en charge par le Service de Fiscalité Directe Locale (SFDL) de votre direction de rattachement : elle correspond à votre département d'établissement.                                       |  |
|                          | Exemple : Pour un établissement domicilié à COURNON<br>(63) avec une compétence géographique sur les<br>départements 63 et 15, la prise en charge sera<br>réalisée par le SFDL du département 63. |  |
| Paris / lle de<br>France | Pour Paris votre correspondant est la direction régionale<br>des Finances Publiques de Paris (Pôle Gestion Publique<br>Secteur Public Local).                                                     |  |

**Attention** : Seules les inscriptions qui concernent des politiques foncière et d'aménagement seront prises en compte par les services de la fiscalité directe locale, par conséquent toute inscription concernant un autre domaine (taxes...) verra sa demande rejetée.

#### Les pièces nécessaires à votre inscription

Pour vous inscrire vous devez vous munir de :

une pièce d'identité en cours de validité

un ordre de mission / mandat de l'institution requérante précisant les motivations d'utilisation du service

une copie des statuts (pour les établissements publics)

Le SFDL vérifie les informations et procède à l'inscription.

A noter : Si vous possédez déjà une habilitation au Portail Internet de la Gestion publique (PIGP), le SFDL procèdera à une simple mise à jour du contrat de service.

#### .2 Confirmation de l'inscription

#### 2.1 Courriels de confirmation de l'habilitation

| - Demande d'accès aux service<br>transmission de l'identifiant                                                                                                | es DGFIP -                                                                                                    |                                                     |
|----------------------------------------------------------------------------------------------------|----------------------------------------------------------------------------------------------------|-----------------------------------------------------|
| J'ai l'honneur de vous confirmer la prise<br>Vous trouverez ci-après l'identifiant que<br>Conservez-le précieusement.<br>Un mot de passe vous sera prochainer | e en compte de votre demande de connexion aux services du Trésor Public.<br>vous devrez utiliser pour vous connecter.<br>nent transmis pour compléter votre identification.                                                                                                    |                                                     |
| identifiant : edupont-xt                                                                                                    | ASPASIE - gestion des partemaires externes - Thunderbird Echer Édicion áffichage Aller à Messages Quils 2                                                                                                    | Reculer Avancer                                     |
| Ce courriel a été généré par un automate. Ve<br>Pour tout renseignement, contactez votre con                                                                  | Pour : bureau.copt-patrim@dofip.finances.couv.fr<br>Application ASPASIE                                                                                                    |                                                     |
| ourriels distincts                                                                                                    | Demande d'accès aux services DGFIP -     attribution d'un mot de passe      vour faire suite à votre demande demande de connexion aux services du Trésor Public du Trèsor 10, vous voudrez trouver ci- ervices de la DGFP:     pm502wen      ce courrel a été généré par un autoeste. Veuillez ne pas y répondre. Pour tout renseignement. contactez votre correspondant au Trésor Public. | après le mot de passe nécessaire à la connexion aux |

Attention : Si vous possédez déjà une habilitation au Portail Internet de la Gestion publique (PIGP), vous devez utiliser vos identifiants et mot de passe en cours de validité. Dans ce cas, vous ne recevrez pas de mail.

#### 2.2 Le contrat de service

Un contrat de service vous est envoyé par courrier, vous devez le retourner signé à votre interlocuteur administratif afin de valider votre habilitation au service « Demande de Valeurs Foncières ».

## LE FORMULAIRE DE DEMANDE

#### .1 Se connecter au Portail de la Gestion Publique

#### 1.1 Vous possédez déjà une habilitation au Portail

Vous êtes déjà utilisateur du Portail de la Gestion publique, il vous suffit simplement de vous connecter à l'aide de vos identifiants de connexion et de votre certificat électronique.

Votre habilitation au service « Demande de Valeurs Foncières » a été validée à la signature de votre nouveau contrat de service.

#### 1.2 Première connexion au Portail de la Gestion Publique

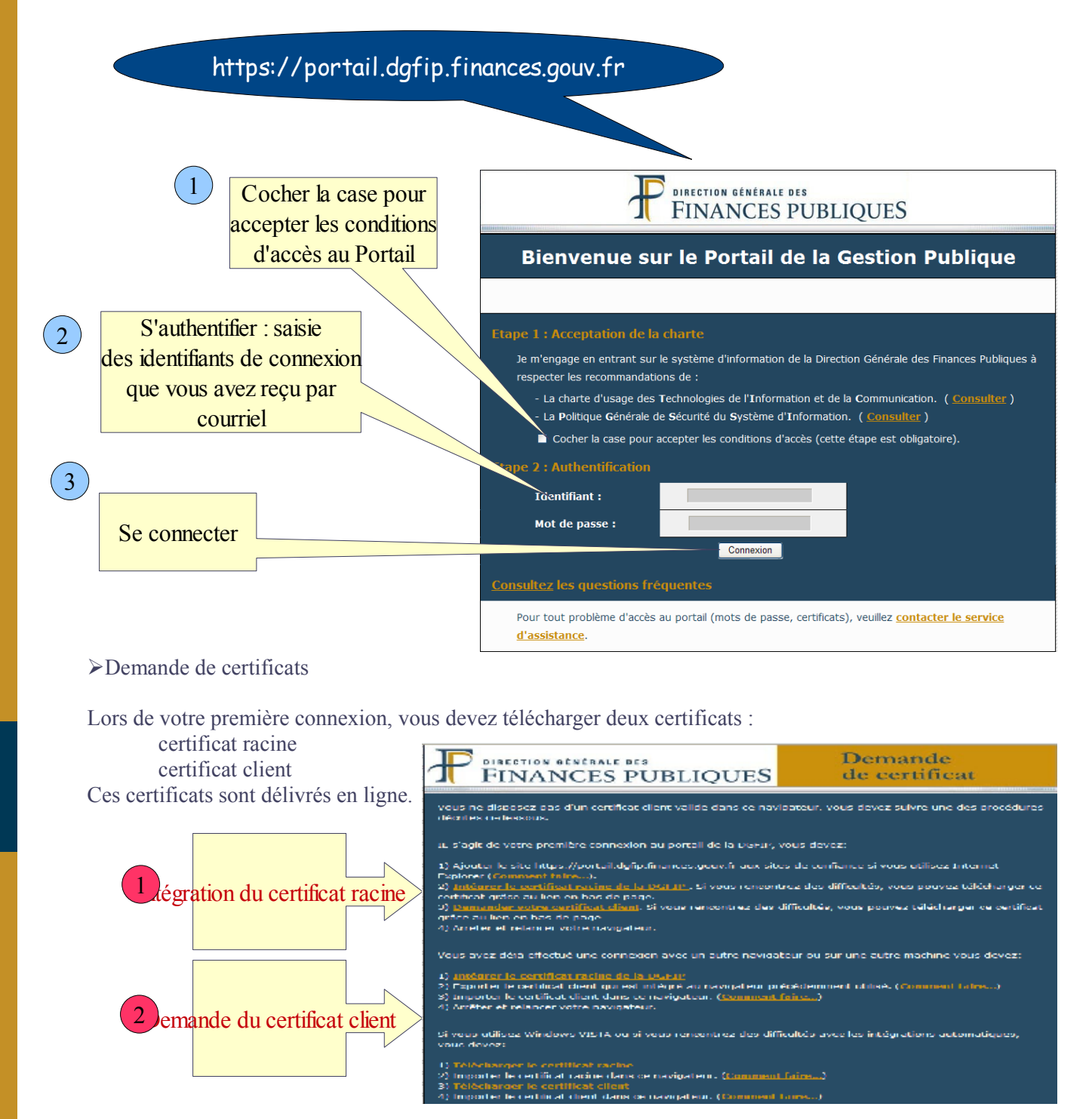

Demande de certificat

Votre certificat a été généré. Il ne reste plus qu'à l'intégrer dans votre navigateur. Cliquez ici pour installer votre certificat.

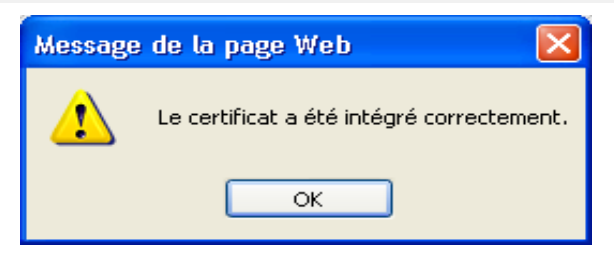

#### .2 Connexion au service « Demande de Valeurs Foncières »

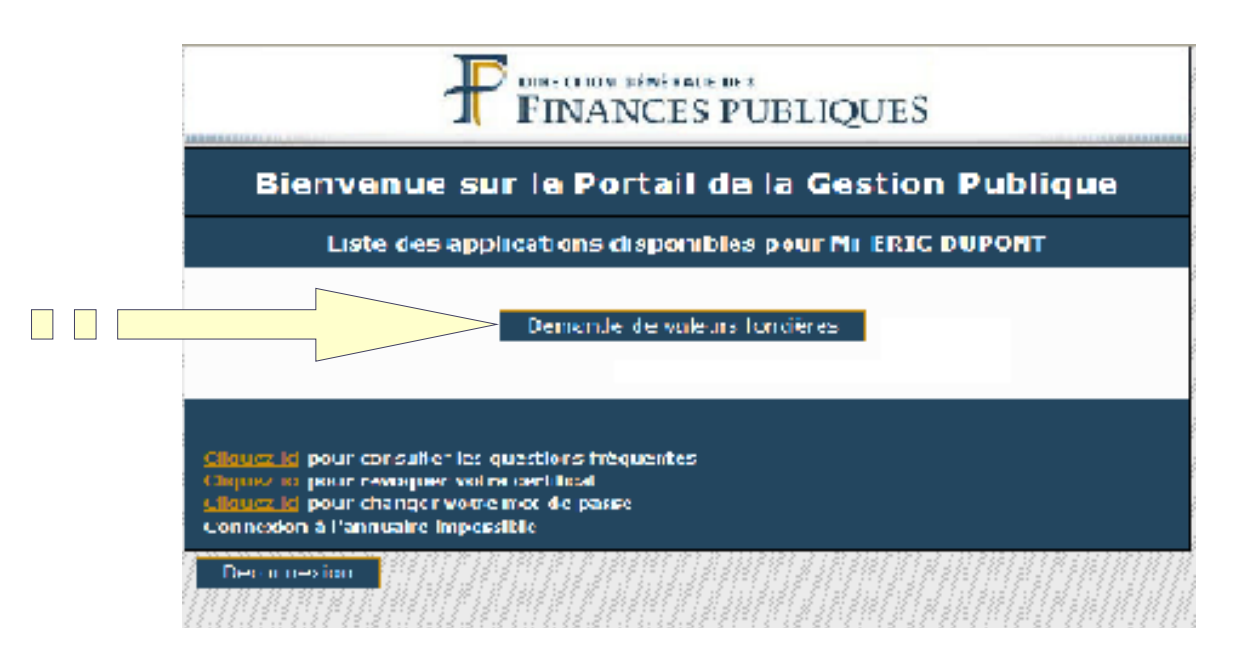

#### 2.1 Ouverture de la page d'accueil « Demande de Valeurs Foncières »

La page d'accueil du service « Demande de Valeurs Foncières » offre plusieurs fonctionnalités :

▶accès au formulaire de demande en ligne ≻téléchargement des résultats de sa requête ➤ consultation des questions les plus fréquentes

Attention : Pour une utilisation optimum du service, vous devez désactiver le bloqueur de fenêtres intempestives.

En effet, les messages de confirmations apparaissent sous forme de pop-up.

| 🔄 🖒 🗢 🗜 https://portail.dqfip.finances.gouv.fr/nat                                                                                                    | rimcollocisiq/accueil.jsf?login=e 💙 💾 🖙 🗙 🔣 Goode                                                                                                    |                                                                                                    |                                                                                                    |
|----------------------------------------------------------------------------------------------------|----------------------------------------------------------------------------------------------------|----------------------------------------------------------------------------------------------------|----------------------------------------------------------------------------------------------------|
| Eichier Edition Affichage Fayoris Outils ?                                                                                                    |                                                                                                    |                                                                                                    |                                                                                                    |
| 🄶 Favoris 🛛 👍 🏉 Sites suggérés 🔻 🌆 Hotmail 🖉 G                                                                                                    | alerie de composants W 🔹                                                                                                    |                                                                                                    |                                                                                                    |
| 开 PatrimColloc - Demande de valeurs foncières                                                                                                    |                                                                                                    | Page - Sécurité - Qutils - 🕢 - 👋                                                                                                    |                                                                                                    |
|                                                                                                    | Demande de valeurs foncières                                                                                                    | Acceder a                                                                                                    | au formulaire de demande                                                                                                    |
|                                                                                                    | Demanue de valeurs foncieres                                                                                                    |                                                                                                    |                                                                                                    |
|                                                                                                    |                                                                                                    |                                                                                                    |                                                                                                    |
| Bienvenue sur votre service « Demande «                                                                                                    | Je valeurs foncieres »                                                                                                    |                                                                                                    |                                                                                                    |
| vous pouvez : effectuer votre demande a parti<br>toute question nous vous invitons à consulter la rub                                                                                                    | rique « Questions-réponses ».                                                                                                    | -dernieres demandes. Pour                                                                                                    |                                                                                                    |
|                                                                                                    |                                                                                                    |                                                                                                    |                                                                                                    |
|                                                                                                    |                                                                                                    |                                                                                                    |                                                                                                    |
| Formulaire de demande                                                                                                    |                                                                                                    |                                                                                                    |                                                                                                    |
| Téléchargement des résultats                                                                                                    |                                                                                                    |                                                                                                    |                                                                                                    |
|                                                                                                    |                                                                                                    |                                                                                                    |                                                                                                    |
|                                                                                                    | and the second second s | 4                                                                                                    |                                                                                                    |
|                                                                                                    | The second second second second                                                                                                    |                                                                                                    |                                                                                                    |
| Important : Les résultats sont téléchargeables sou<br>leur disponibilité.                                                                                                    | s un délai de 20 jours au maximum à compter de la réception                                                                                                    | du courriel vou Vous pouvez cons                                                                                                    | ulter les questions les plus                                                                                                    |
| Configuration requise                                                                                                    |                                                                                                    |                                                                                                    |                                                                                                    |
| Votre ordinateur doit être équipé d'une configura                                                                                                    | ition standard. Pour en savoir plus, consulter la rubrique                                                                                                    |                                                                                                    |                                                                                                    |
| Le bloqueur de fenêtres intempestives de votre                                                                                                    | navigateur doit être désactivé.                                                                                                    |                                                                                                    |                                                                                                    |
| Vous devez disposer d'une application permettat                                                                                                    | it de lire des fichier mat pdf.                                                                                                    |                                                                                                    |                                                                                                    |
| Consulter les questions-réponses                                                                                                    |                                                                                                    |                                                                                                    |                                                                                                    |
|                                                                                                    |                                                                                                    |                                                                                                    |                                                                                                    |
| erminé                                                                                                    | S Intranet local                                                                                                    | 🗛 🔻 🎕 100% 🔻 🛒                                                                                                    |                                                                                                    |
| Ouverture du Formu                                                                                                    | laire en ligne                                                                                                    |                                                                                                    | Aide en ligne                                                                                                    |
| Ouverture du Formu                                                                                                    | laire en ligne                                                                                                    |                                                                                                    | Aide en ligne                                                                                                    |
| Ouverture du Formu                                                                                                    | laire en ligne<br>Demande de valeurs foncières                                                                                                    |                                                                                                    | Aide en ligne                                                                                                    |
| Ouverture du Formu                                                                                                    | laire en ligne<br>Demande de valeurs foncières                                                                                                    |                                                                                                    | Aide en ligne                                                                                                    |
| Ouverture du Formu                                                                                                    | laire en ligne<br>Demande de valeurs foncières                                                                                                    |                                                                                                    | Aide en ligne                                                                                                    |
| Ouverture du Formu                                                                                                    | laire en ligne<br>Demande de valeurs foncières                                                                                                    |                                                                                                    | Aide en ligne                                                                                                    |
| Ouverture du Formu                                                                                                    | Demande de valeurs foncières                                                                                                    | ation : testmailS@buildpatcol01.noisy.dgfp                                                                                                    | Aide en ligne                                                                                                    |
| Ouverture du Formu                                                                                                    | <b>Demande de valeurs foncières</b> n@dgfip.finances.gouv.fr       Adresse électronique de l'administrative :         n@dgfip.finances.gouv.fr       Référence administrative :                                                                                                    | ation : testmail5@buildpatcol01.noisy.dgfip<br>DGFiP GF3B - BUR PUB FONC-FISC PATRI                                                                                                    | Aide en ligne     Q     Zone pré-renseig                                                                                                    |
| Ouverture du Formu                                                                                                    | <b>Demande de valeurs foncières</b><br>n@dgfip.finances.gouv.fr<br>Adresse électronique de l'administra<br>Référence administrative :<br>n@dgfip.finances.gouv.fr                                                                                                    | ation : testmail5@buildpatcol01.noisy.dgfip<br>DGFIP GF3B - BUR PUB FONC-FISC PATRI                                                                                                    | Aide en ligne     Image: State of the state of the state of th |
| Ouverture du Formu                                                                                                    | Demande de valeurs foncières           Demande de valeurs foncières           n@dgfip.finances.gouv.fr           n@dgfip.finances.gouv.fr           3                                                                                                    | ation : testmail5@buildpatcol01.noisy.dgfip<br>DGFiP GF3B - BUR PUB FONC-FISC PATRI                                                                                                    | Aide en ligne     Image: State of the state of the state of th |
| Ouverture du Formu                                                                                                    | Demande de valeurs foncières<br>Demande de valeurs foncières<br>n@dgfip.finances.gouv.fr<br>Adresse électronique de l'administra<br>Référence administrative :<br>n@dgfip.finances.gouv.fr<br>3 Pér<br>Veuillez définir les                                                                                                    | ation : testmail5@buildpatcol01.noisy.dgfip<br>DGFIP GF3B - BUR PUB FONC-FISC PATRI<br>rimètre géographique<br>s départements et communes souhaités                                                                      | ?     Zone pré-renseig                                                                                                    |
| Ouverture du Formu                                                                                                    | Demande de valeurs foncières         n@dgfip.finances.gouv.fr         Adresse électronique de l'administra<br>Référence administrative :         n@dgfip.finances.gouv.fr         @dgfip.finances.gouv.fr         @dgfip.finances.gouv.fr         @dgfip.finances.gouv.fr         @dgfip.finances.gouv.fr         @dgfip.finances.gouv.fr         @dgfip.finances.gouv.fr         @dgfip.finances.gouv.fr         @dgfip.finances.gouv.fr                                                                                                    | ation : testmailS@buildpatcol01.noisy.dgfip<br>DGFiP GF3B - BUR PUB FONC-FISC PATRI<br>rimètre géographique<br>s départements et communes souhaités<br>uri-départementale                                                | Aide en ligne     Zone pré-renseig                                                                                                    |
| Ouverture du Formu                                                                                                    | Demande de valeurs foncières         n@dgfip.finances.gouv.fr         Adresse électronique de l'administra<br>Référence administrative :         n@dgfip.finances.gouv.fr         3         Veuillez définir les<br>• Demande communale, départementale ou plu<br>Département                                                                                                    | ation : testmailS@buildpatcol01.noisy.dgfip<br>DGFIP GF3B - BUR PUB FONC-FISC PATRI<br>rimètre géographique<br>sdépartementale Commune                                                                                   | Aide en ligne     Image: State of the state of the state of th |
| Ouverture du Formu                                                                                                    | Iaire en ligne         Demande de valeurs foncières         n@dgfip.finances.gouv.fr         Adresse électronique de l'administra<br>Référence administrative :         n@dgfip.finances.gouv.fr         Image: State of the state of the sta                                                                                                    | ation : testmail5@buildpatcol01.noisy.dgfip<br>DGFIP GF3B - BUR PUB FONC-FISC PATRI<br>rimètre géographique<br>s départements et communes souhaités<br>uri-départementale<br>es sélectionnés<br>Ajouter Enlever          | Aide en ligne         Zone pré-renseig                                                                                                    |
| Ouverture du Formu         Organisme :       PATRIMMOA         Adresse électronique organisme :       Jaurent.bahaderia         Date de la demande :       PATCOMOA         Adresse électronique requérant :       Jaurent.bahaderia         Date de la demande :       24/05/2011         Veuillez préciser le type d'organisme         Inter-communalité        Région         Commune       Département         Etablissement public       Département                                                                                                    | Demande de valeurs foncières         n@dgfip.finances.gouv.fr         Adresse électronique de l'administra         n@dgfip.finances.gouv.fr         Adresse électronique de l'administrative :         n@dgfip.finances.gouv.fr         Image: State of the state of the state of                                                                                                    | ation : testmail5@buildpatcol01.noisy.dgfip<br>DGFIP GF3B - BUR PUB FONC-FISC PATRI<br>rimètre géographique<br>s départements et communes souhaités<br>uri-départementale<br>Commune<br>es sélectionnés                  | Aide en ligne         Zone pré-renseig                                                                                                    |
| Ouverture du Formu                                                                                                    | Demande de valeurs foncières         n@dgfip.finances.gouv.fr         Adresse électronique de l'administra<br>Référence administrative :         n@dgfip.finances.gouv.fr         @@@@@@@@@@@@@@@@@@@@@@@@@@@@@@@@@@@@                                                                                                    | ation : testmailS@buildpatcol01.noisy.dgfip<br>DGFIP GF3B - BUR PUB FONC-FISC PATRI<br>rimètre géographique<br>s départements et communes souhaités<br>uri-départementale<br>Commune<br>tes sélectionnés                 | Aide en ligne         Zone pré-renseig                                                                                                    |
| Ouverture du Formu                                                                                                    | Demande de valeurs foncières         n@dgfip.finances.gouv.fr         Adresse électronique de l'administra<br>Référence administrative :         n@dgfip.finances.gouv.fr         @dgfip.finances.gouv.fr                                                                                                    | ation : testmailS@buildpatcol01.noisy.dgfip<br>DGFiP GF3B - BUR PUB FONC-FISC PATRI<br>rimètre géographique<br>s départementale<br>uri-départementale<br>commune<br>tes sélectionnés                                     | ?         Zone pré-renseig                                                                                                    |
| Ouverture du Formu         Ouverture du Formu         Organisme :         Adresse électronique organisme :         Identifiant technique :         Adresse électronique organisme :         Jate de la demande :         24/05/2011         Organisme :         Date de la demande :         24/05/2011         Organisme :         Laurent.bahaderia         24/05/2011         Organisme :         Veuillez préciser le type d'organisme         Veuillez préciser le type d'organisme         Organisme :         Département         Etablissement public         Organisme :         Période de la demande         Veuillez sélectionner les périodes souhait         Année 2000 :         Année 2007         Année 2009 :                                                                                                    | Iaire en ligne         Demande de valeurs foncières         n@dgfip.finances.gouv.fr         Adresse électronique de l'administra<br>Référence administrative :         n@dgfip.finances.gouv.fr         @dgfip.finances.gouv.fr         @dgfi                                                                                                    | ation : testmailS@buildpatcol01.noisy.dgfip<br>DGFiP GF3B - BUR PUB FONC-FISC PATRI<br>rimètre géographique<br>s départements et communes souhaités<br>uri-départementale<br>commune<br>tes sélectionnés Ajouter Enlever | Aide en ligne         Zone pré-renseig                                                                                                    |
| Ouverture du Formu                                                                                                    | Iaire en ligne         Demande de valeurs foncières         n@dgfip.finances.gouv.fr         Référence administrative :         n@dgfip.finances.gouv.fr         Image: State of the state of the s                                                                                                    | ation :: testmailS@buildpatcol01.noisy.dgfip<br>DGFIP GF3B - BUR PUB FONC-FISC PATRI<br>rimètre géographique<br>s départements et communes souhaités<br>uri-départementale<br>commune<br>es sélectionnés Ajouter Enlever | Aide en ligne         Zone pré-renseig                                                                                                    |
| Ouverture du Formu                                                                                                    | Iaire en ligne         Demande de valeurs foncières         n@dgfip.finances.gouv.fr         Adresse électronique de l'administra<br>Référence administrative :         n@dgfip.finances.gouv.fr         @@@@@@@@@@@@@@@@@@@@@@@@@@@@@@@@@@@@                                                                                                    | ation : testmailS@buildpatcol01.noisy.dgfp<br>DGFiP GF3B - BUR PUB FONC-FISC PATRI<br>rimètre géographique<br>s départements et communes souhaités<br>uri-départementale<br>Commune<br>ves sélectionnés Ajouter Enlever  | Aide en ligne         Zone pré-renseig                                                                                                    |
| Ouverture du Formu         Organisme :       PATRIMMOA         Adresse électronique organisme :       Jaurent.bahaderia         Adresse électronique requérant :       Jaurent.bahaderia         Adresse électronique requérant :       Jaurent.bahaderia         Adresse électronique requérant :       Jaurent.bahaderia         Adresse électronique requérant :       Jaurent.bahaderia         Date de la demande :       24/05/2011         Yuellez préciser le type d'organisme         Inter-communalité ()       Région         Commune ()       Département         Etablissement public       Période de la demande         Q       Période de la demande         Q       Période de la demande         Q       Année 2007         Année 2009       Année 2006         Année 2008       Q         Yai pris connaissance de                                                                                                    | Iaire en ligne         Demande de valeurs foncières         n@dgfip.finances.gouv.fr         Adresse électronique de l'administra<br>Référence administrative :         n@dgfip.finances.gouv.fr         Image: State of the state of the sta                                                                                                    | ation : testmailS@buildpatcol01.noisy.dgfip<br>DGFIP GF3B - BUR PUB FONC-FISC PATRI<br>rimètre géographique<br>s départementale<br>commune<br>res sélectionnés <u>Ajouter</u> Enlever                                    | Aide en ligne         Zone pré-renseig                                                                                                    |
| Organisme :<br>Adresse électronique organisme :<br>Adresse électronique organisme :<br>Adresse électronique requérat :<br>Adresse électronique requérat :<br>Adresse :<br>Adresse | laire en ligne Demande de valeurs foncières           n@dgfip.finances.gouv.fr       Adresse électronique de l'administra Référence administrative :         n@dgfip.finances.gouv.fr                                                                                                    | ation :: testmailS@buildpatcol01.noisy.dgfip<br>DGFIP GF3B - BUR PUB FONC-FISC PATRI<br>rimètre géographique<br>s départements et communes souhaités<br>uri-départementale<br>commune<br>es sélectionnés Ajouter Enlever | Aide en ligne         Zone pré-renseig                                                                                                    |
| Ouverture du Formu                                                                                                    | Iaire en ligne         Demande de valeurs foncières         n@dgfip.finances.gouv.fr         Adresse électronique de l'administra         Référence administrative :         n@dgfip.finances.gouv.fr         Image: State of the state of the state of                                                                                                    | ation :: testmail5@buildpatcol01.noisy.dgfip<br>DGFIP GF3B - BUR PUB FONC-FISC PATRI<br>rimètre géographique<br>s départements et communes souhaités<br>uri-départementale<br>commune<br>es sélectionnés Ajouter Enlever | Aide en ligne         Zone pré-renseig                                                                                                    |
| Ouverture du Formu                                                                                                    | Iaire en ligne         Demande de valeurs foncières         n@dgfip.finances.gouv.fr         Adresse électronique de l'administra         n@dgfip.finances.gouv.fr         Adresse électronique de l'administrative :         n@dgfip.finances.gouv.fr         Pér         Veuillez définit les         • Demande communale, départementale ou plu         Département         • Demande communale, départementale ou plu         Département         • Demande communale, départementale ou plu         Département         • Demande communale, départementale ou plu         Département         • Demande communale, départementale ou plu         Département         • Demande communale, départementale ou plu         Département         • Demande communale, départementale ou plu         Département         • Demande communale, départementale ou plu         Département         • Demande communale, départementale ou plu         Départements et communale         ées         Conditions Générales d'Utilisation         conditions Générales d'Utilisation et déclare les accepter (Détail de<br>Motivation de la demande                                                                                                    | ation : testmail5@buildpatcol01.noisy.dgfp<br>DGFIP GF3B - BUR PUB FONC-FISC PATRI<br>rimètre géographique<br>s départements et communes souhaités<br>uri-départementale<br>commune<br>es sélectionnés Ajouter Enlever   | Aide en ligne         Zone pré-renseig                                                                                                    |

#### .3 Le formulaire doit être complété et vérifié par vos soins

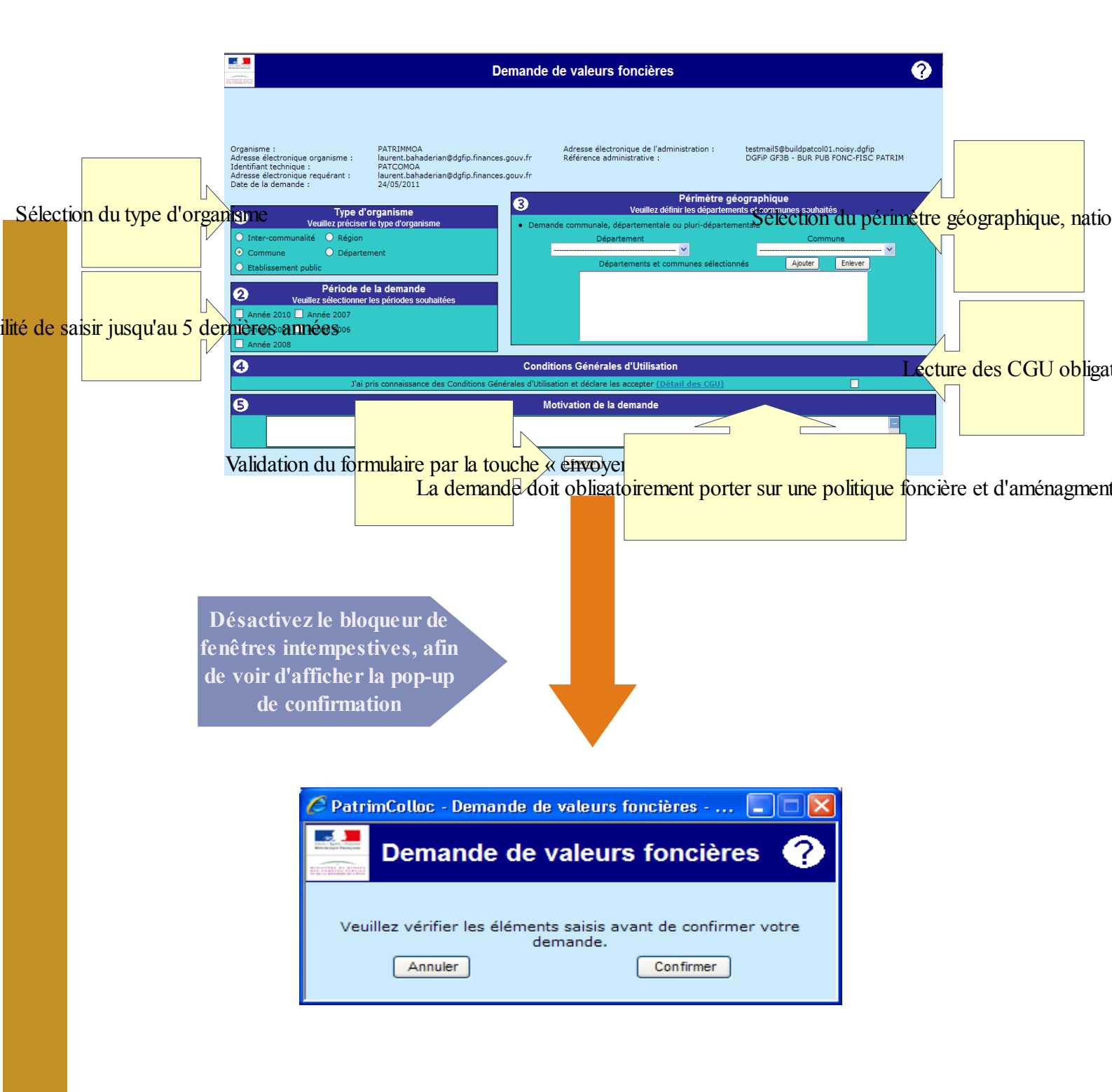

Le service « DVF » affiche un accusé de réception:

| PatrimColloc - Demande de valeurs foncières - Windows Internet Explorer      Societ Phtps://portai.dgfip.finances.gouv.fr/patrimcellocisig/faces/arcreationdc Pht Societ Google      Schurg Edition officience Example Outle 2                                                                                                    | Le numéro de la demande                  |
|----------------------------------------------------------------------------------------------------|------------------------------------------|
| Dicines Ladouri Hrinklagere ragons Class -                                                                                                    |                                          |
| P Patrimodice - Demande de valeurs foncières                                                                                                    |                                          |
| Demande de valeur incleres ?                                                                                                    | Les critères de demande                  |
| Organisme : EPF-MOMTRUSNE DVF<br>Adresse électronique organisme : bureau.cop4-patrim@dgfip.finances.gouv.fr<br>Identifiant technique : MONT0001                                                                                                    |                                          |
| Votre demiande de valeurs foncieres a bien ete reque par la Direction cenerale des inances Publiques, le 4 juin 2010<br>elle est référencée sous le n° 4<br>elle porte sur : <u>Périmètre desursublique :</u> 92 - NANTERRE (50), 92 - RUELL MALMAISON (63)                                                                                                    |                                          |
|                                                                                                    | s <u>coordonnées du service</u> valideur |
| Important :         Yous recervez prochainement un courriel vous invitant à télécharger vos fichiers, après validation de votre demande par votre correspondant<br>administratif, auprès dique Vous avez realisé votre inscription :<br>patrim pole fiscalite directe locale hauts-de-seine<br>peopon NANTERRE<br>Tel : 0:140 973 03 30<br>Courriel : pfd/patrim092@dgfip.finances.gouv.fr         El i besoin, votre correspondant pourrait être amené à vous contacter:<br>Sauvegarder         Sauvegarder         Possibilité de sauvegarder |                                          |

#### .4 Le service SFDL contrôle et valide votre demande

#### 4.1 Le SFDL valide, modifie ou rejette votre demande

Si votre demande est conforme, le SFDL procède alors à la validation sans condition de votre demande.

Dans certains cas, et avec votre accord, le SFDL peut modifier directement votre demande.

Si votre demande n'est pas conforme et à défaut d'un accord avec vous, alors le SFDL procède au rejet de votre demande (ex: demande hors périmètre géographique) Dans ce cas, un courriel vous sera envoyé ainsi qu'à l'institution requérante.

# LES RESULTATS

#### .1 Téléchargement du fichier résultat

#### 1.1 Connexion au Portail de la Gestion Publique

La connexion se fait avec votre identifiant et votre mot de passe

| 🖉 Portail de la Gestion Publique - 124_v0.9a - Windows Internet Explorer                                                                                                    |                                                                                                    |
|----------------------------------------------------------------------------------------------------|----------------------------------------------------------------------------------------------------|
| 🌀 🕞 🔻 https://portail.dgfip.finances.gouv.fr/portail/accueilIAM.pl                                                                                                    | ogle                                                                                                    |
| Eichier Edition Affichage Fayoris Outils ?                                                                                                    |                                                                                                    |
| 👷 Favoris 🛛 👙 🏈 Sites suggérés 👻 📶 Hotmail 🙋 Galerie de composants W 👻                                                                                                    |                                                                                                    |
| Portail de la Gestion Publique - 124_v0.9a                                                                                                    | 🗈 🖶 🔻 Page 🕶 Sécurité 🖛 Qutils 🖛 🔞 🕶 🎽                                                                                                    |
| Bienvenue sur le Portail de la Gestio                                                                                                    | S<br>on Publique                                                                                                    |
| Etape 1 : Acceptation de la charte         Je m'engage en entrant sur le système d'information de la Direction Généra         respecter les recommandations de :         - La charte d'usage des Technologies de l'Information et de la Commu         - La Politique Générale de Sécurité du Système d'Information. ( Const                                                                                                    | ale des Finances Publiques à<br>nication. ( <u>Consulter</u> )<br>Choisir un certificat numérique                                                                                                    |
| Cocher la case pour accepter les conditions d'accès (cette étape est<br>Cocher la case pour accepter les conditions d'accès (cette étape est<br>Cocher les cocher les case pour accepter les conditions d'accès (cette étape est<br>Cocher les case pour accepter les conditions d'accès (cette étape est<br>Cocher les case pour les cocher les conditions d'accès (cette étape est<br>Cocher les case pour les cocher les cocher les cocher les case pour les cocher les cocher le |                                                                                                    |
| Etape 2 : Authentification                                                                                                    | Identification                                                                                                    |
| Identifiant : edupont-xt                                                                                                    | Le site Web que vous voulez visiter requiert une<br>identification. Choisissez un certificat.                                                                                                    |
| Mot de passe :                                                                                                    | Nom Émetteur 🔼                                                                                                    |
| Connexion <u>Consultez les questions fréquentes</u> Pour tout problème d'accès au portail (mots de passe certificats) veuillez  Intr                                                                                                    | DUPONT       Autorite de Certification DGCF         ROND       Autorite de Certification DGCF         USERPATRIMCSI       Autorite de Certification DGCF         USERPATRIMOE       Autorite de Certification DGCF         USERPATRIMMOE       Autorite de Certification DGCF         USERPATRIMMOA       Autorite de Certification DGCF         USERPATRIMMOA       Autorite de Certification DGCF         USERPATRIMMOA       Autorite de Certification DGCF         COPER       Autorite de Certification DGCF         Informations       Afficher le certificat |
|                                                                                                    | OK Annuler                                                                                                    |

Cliquez sur le lien « téléchargement des résultats »

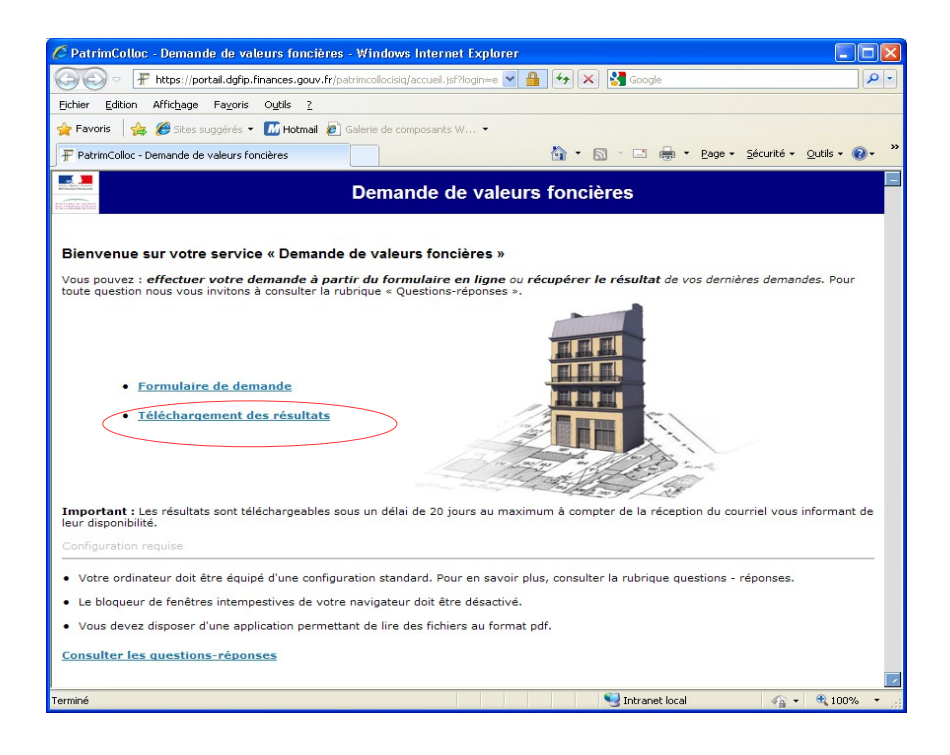

Vous accédez directement à la plateforme de téléchargement:

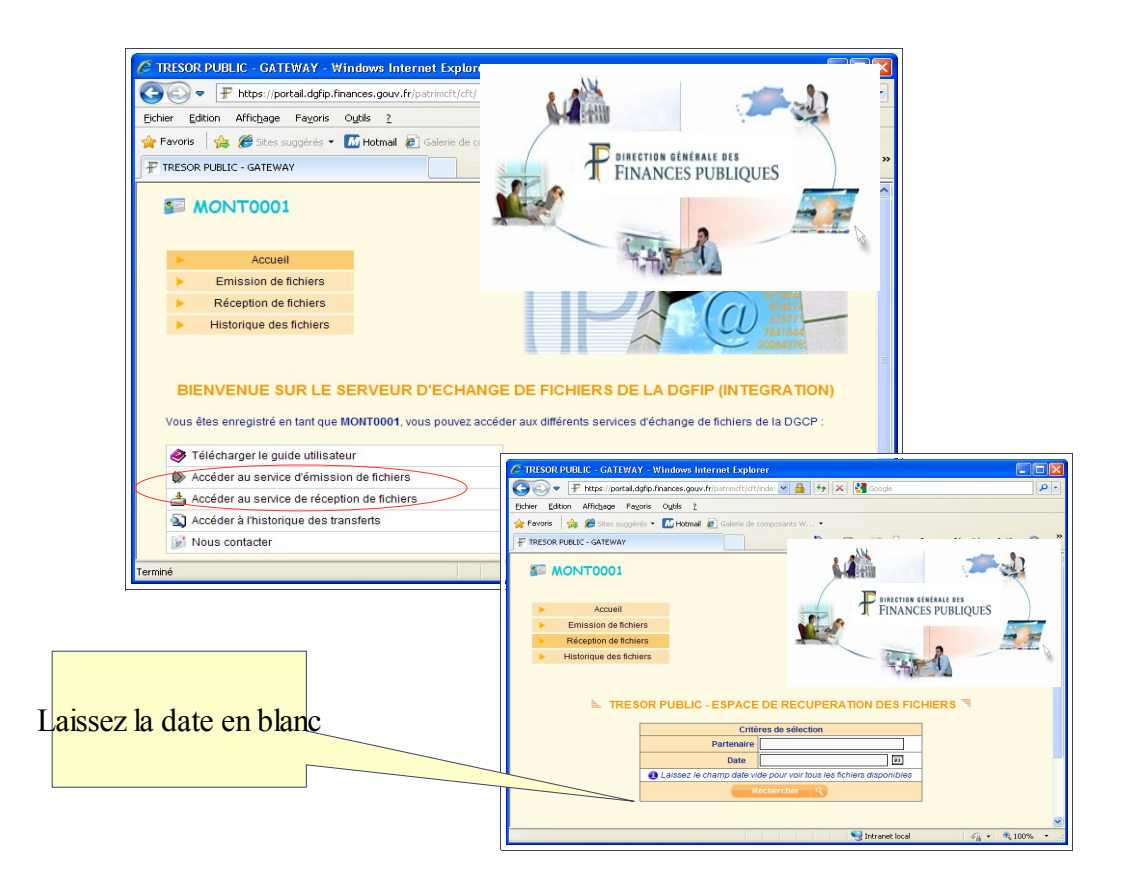

### .2 Téléchargez les résultats

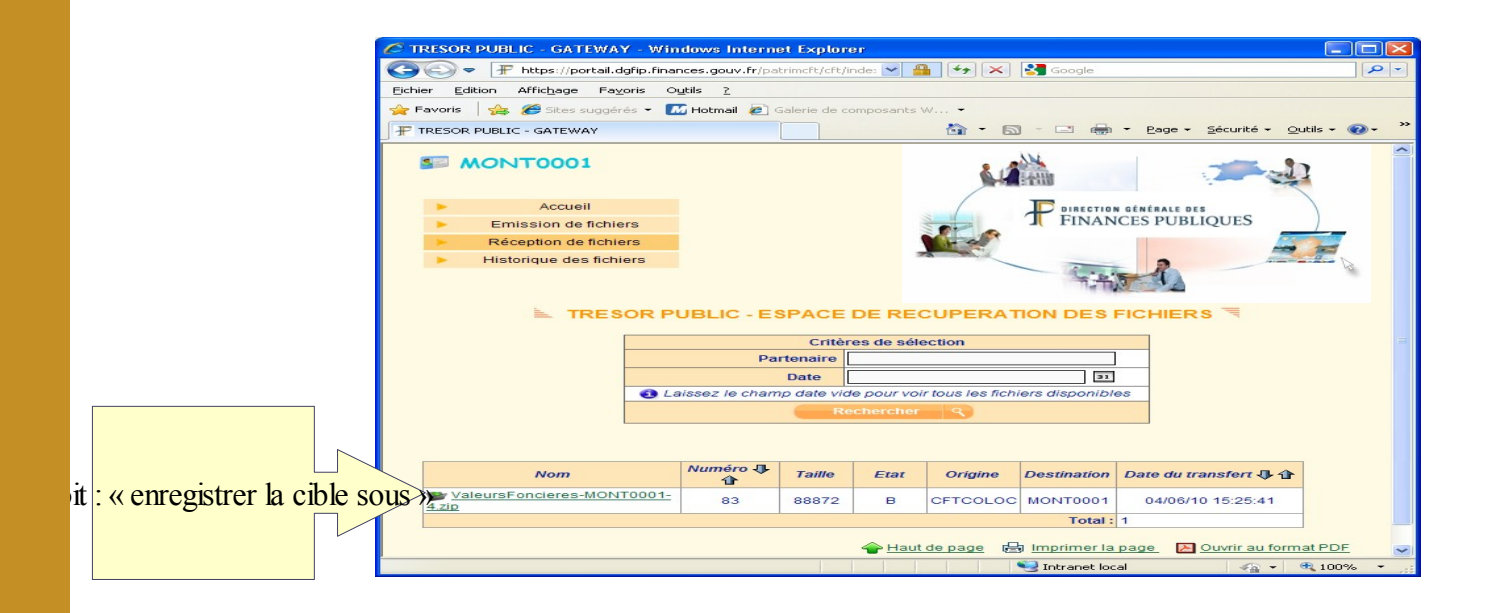

#### Ouverture du fichier zip

Extraire l'archive et l'ouvrir (fichier csv)

| 😂 C: Documents and Settings\csancibrao                                                                               | Wes documents\Nouveau dos                                                       | sier 📃 🗖 🔀                                                   | Contenu de l'archive:                                                                                                    |
|----------------------------------------------------------------------------------------------------|---------------------------------------------------------------------------------|--------------------------------------------------------------|----------------------------------------------------------------------------------------------------|
| Fichier Edition Affichage Favoris Outils                                                                             | ?                                                                               |                                                              | -fichier résultat par millésime                                                                                                    |
|                                                                                                    | proban Paragine Par the                                                         | V 10 m.                                                      | -CGU                                                                                                    |
|                                                                                                    | archer 💋 Dossiers 🎲 😰                                                           | <b>∧ -</b> ∕                                                 | -lexique immobilier                                                                                                    |
| Adresse 🛅 C:\Documents and Settings\csancibrao                                                                       | \Mes documents\Nouveau dossier                                                  | 🗸 🄁 ок                                                       | -articles du L135B                                                                                                    |
| Nom 🔺                                                                                                    | Taille Type                                                                     | Date de modification                                         | -natures de culture                                                                                                    |
| ValeursFoncieres-MONT0001-4.zip                                                                                      | 87 Ko Archive WinRAR ZIP                                                        | 08/06/2010 10:21                                             |                                                                                                    |
|                                                                                                    |                                                                                 |                                                              |                                                                                                    |
|                                                                                                    |                                                                                 |                                                              |                                                                                                    |
|                                                                                                    |                                                                                 |                                                              |                                                                                                    |
|                                                                                                    |                                                                                 |                                                              |                                                                                                    |
|                                                                                                    |                                                                                 |                                                              |                                                                                                    |
|                                                                                                    |                                                                                 |                                                              |                                                                                                    |
|                                                                                                    |                                                                                 |                                                              |                                                                                                    |
|                                                                                                    |                                                                                 |                                                              |                                                                                                    |
| A1 = Code service CH Ref                                                                                             | íerence document 1 Articles CGI 2 A                                             | rticles CGI 3 Articles CGI 4 Artic                           | cles CGI/5 Articles CGI/No disposition/Date mutation/Nature mutation/Valeu                                                                                                    |
| A B fonciere No voie B/T/                                                                                            | Q Type de voie Code voie Voie Code                                              | postal Commune Code departer                                 | ment Code commune Prefixe de section Section No plan No Volume 1er<br>at du Berne lot/Aerre lot/Surface Carrez du Aerre lot/Serre lot/Surface Carre                                                    |
| 2 0304P01/2003P00073/150; du 5eme lot/Nombre                                                                         | de lots Code type local Type local Id                                           | lentifiant local Surface reelle bat                          | i Nombre pieces principales Nature culture Nature culture speciale Surface                                                                                                    |
| 3 0304P01/2003P00073/150( terrain                                                                                    |                                                                                 |                                                              |                                                                                                    |
| 4 0304P01/2003P00119/1503D*1/////000001/05/01/.<br>5 0304P01/2003P00139/1503D*1/////000001/08/01/.                   | 2003 Vente 190000,00 49  ROE 6123<br>2003 Vente 14500.00 18  AV 1495 DE         | IMARCEL BOURDARIAS 03140<br>E CHANZY 103210 ISAINT-MAUR-     | 1/ALFORTVILLE(U3)2(1)P11U0(1262(66,56)263(1264)(1)(13)2(Appartement)15473(6.<br>-DES-FOSSES103(68)(EZI18)(55)(1)(11)(11)3(DÁ@pendance)938932(0)(0)(1                                                   |
| 6 0304P01/2003P00163/1503D*1////000001/08/01/                                                                        | 2003 Vente 223000,00 195  RUE 711                                               | 5 PARIS 03220 CHARENTON-LI                                   | E-PONT 03 18  A 61  21 46,85 9       2 2 Appartement 123723 47 3                                                                                                    |
| 7 0304P01/2003P00171/////000001/04/01/2003/Ver                                                                       | ite 400000,00 56  AV 4128 DU GENE                                               | RAL DE GAULLE(03700)MAIS(                                    | DNS-ALFORT[03]46  B 85  249        1 3 DA©pendance 1052335 0 0   <br>DNS-ALFORT[03]46  B 85  249       1 3 DA©pendance 1052335 0 0   <br>DNS-ALFORT[03]46  B 85  249       1 3 DA©pendance 1052335 0 0 |
| 9 0304P01/2003P00186/1503D*1//////000001/08/01//                                                                     | 2003 Vente 307600,00 3  RUE 0070 4                                              | RISTIDE BRIAND 03410 ST MA                                   | AURICE[03]69  M 17  222        1 3 DÄ@pendance 1012965[0]0                                                                                                    |
| 10 0304P01/2003P00186/1503D*1////000001/08/01/                                                                       | 2003 Vente 307600,00 3  RUE 0070 4                                              | ARISTIDE BRIAND 03410 ST MA                                  | AURICE[03]69  M 17  4 76,14       1 2 Appartement 1012934 55 2                                                                                                    |
| 11 0304P01/2003P00187/////000001/06/01/2003/Ver<br>12 0304P01/2003P00207/1503D*1//////////////////////////////////// | 1te 14000,00 128  RVE 4720 JEAN JA<br>2003 Vente 480000_00 39  AV/4710          | AURES 03700 MAISONS-ALFOI<br>AMINI03340110IN/111E-1E-PON     | RT U3 46  AY 19  136         1 3 DA©pendance 105U231 0 0   <br>VTI03 42  K 81            0 1  Maison 361433 70 3 5  157                                                                                |
| 13 0304P01 2003P00212 1503D*1     000001 07/01/                                                                      | 2003 Vente 180000,00 12  VLA 8861                                               | ST PIERRE 03220 CHARENTO                                     | N-LE-PONT 03 18  K 139  381 44,63 532       2 2 Appartement 133599 40 2                                                                                                    |
| 14 0304P01 2003P00214 1503D*1     000001 05/01/                                                                      | 2003 Vente 275000,00 37  RUE 4110                                               | GABRIELLE 03220 CHARENTO                                     | DN-LE-PONT 03 18  0 104  1  19  21     3 2 Appartement 1046351 58 3                                                                                                    |
| 15 0304P01/2003P00214(1503D*1)(((000001/05/01/)<br>16 0304P01/2003P00331(1503D*1)((000001/06/01/)                    | 2003 Vente 275000,00 37  ROE 4110,<br>2003 Vente 235700,00 1111 AV(4120)        | GABRIELLEJU3220JCHARENTU<br>GAMBETTAI03700IMAISONS-A         | JN-LE-PON1 (U3(18)(U)(104)(27)())()()()()()()()()()()()()()()()()                                                                                                    |
| 17 0304P01/2003P00331/1503D*1/////000001/06/01/                                                                      | 2003 Vente 235700,00 111  AV 4120                                               | GAMBETTA/03700/MAISONS-A                                     | ALFORT[03]46  S 140  15  37 61,80       2 2 Appartement 404915 63 3                                                                                                    |
| 18 0304P01 2003P00354 1503D*1     000001 13/01/                                                                      | 2003 Vente 234000,00 25  RUE 7125                                               | PAUL BERTI03700 MAISONS-                                     | ALFORT[03]46  E 247  34 64,85        1 2 Appartement 393747 63 3                                                                                                    |
| 19 0304P01/2003P00354(1503D*1)(((000001)13/01/)<br>20 0304P01/2003P00362(1503D*1)((000001)13/01/)                    | 2003 Vente 234000,00 19  R0E 7125 <br>2003 Vente 235000,00 124  BD 1680         | IPAUL BERTJU37UUJMAISUNS-7<br>DE CRETEILI03100ISAINT-MAL     | ALFORT[U3]46][E]247[[309][[][[]1]]3[DA@pendance[393383[0]0][]<br>JR-DES-EOSSES[03]68[[C]156[[15]60.99[29][][[][]2[2]Annartement[547570]60[3                                                            |
| 21 0304P01 2003P00368 1503D*1     000001 14/01/                                                                      | 2003 Vente 160000,00 66  AV 4160 G                                              | RAVELLE 03220 CHARENTON                                      | LE-PONT[03]18  N 4  14 27,66       12 Appartement 137822 25 1                                                                                                    |
| 22 0304P01 2003P00413     000001 07/01/2003 Ver                                                                      | te 365000,00 1  RUE 8510 SANDRIN                                                | 03140/ALFORTVILLE/03/2//U/2                                  | 46  1 89,34 56        2 2 Appartement 1056435 90 4                                                                                                    |
| 23 U3U4PU1/20U3PUU413     UUUUU1 U//U1/20U3 Ver<br>24 0304P01/2003P00418!1503D*1/!!!!0000001!15/01/                  | 10131/ventel264000.001121118000000000000000000000000000                         | IJU314UJALEURTVILLEJU3J2JJUJ2<br>IANATOJ E ERANCEJ03140JAJ E | 46  121         1 5 UA©pendance 105/162 UU  <br>CORTVILLEI03 2  E 132  104 70.00       1 12 Annartement 935364 71 3                                                                                    |
| 25 0304P01/2003P00418/1503D*1////000001/15/01/                                                                       | 2003 Vente 264000,00 12  RUE 0060                                               | ANATOLE FRANCE 03140 ALF                                     | ORTVILLE[03]2  E 132  8        13 DÅ@pendance 935492 D D                                                                                                    |
| 26 0304P01 2003P00422 1503D*1     000001 05/01/                                                                      | 2003 Vente 132000,00 16 B AV 0060                                               | ALBERT 1ER/03210/SAINT-MA                                    | UR-DES-FOSSES 03 68  EQ 55  28 47,13      12 Appartement 571010 50 2                                                                                                    |
| 27 0304P01/2003P00423(1503D*1)(((000001)08/01/.<br>28 0304P01/2003P00423(1503D*1)((000001)08/01/.                    | 2003 Vente 288700,00 67  AV 5270 L<br>2003 Vente 288700,00 67  AV 5270 L        | OUIS BLANC 03210 SAINT-MAI                                   | UR-DES-FUSSES U3 66  EF 101  100  127 96,12       2  Appartement 56659 <br>UR-DES-EOSSES 03 68  EF 101  142      113 Dĩnendance 566623 0 0                                                             |
| 29 0304P01/2003P00436/1503D*1////000001/12/01/                                                                       | 2003 Vente 10000,00 142  AV 4120 G                                              | AMBETTA[03700]MAISONS-AL                                     | FORT 03 46  AB 255  76        1 3 DÅ@pendance 407233 0 0                                                                                                    |
| 30 0304P01/2003P00447/1503D*1/////000001/18/01/                                                                      | 2003 Vente 220000,00 4  AV 4120 GA                                              | AMBETTA 03700 MAISONS-ALF                                    | FORT[03]46  J 45  31  9 49,67       2 2 Appartement 398233 50 3                                                                                                    |
| 10304P01/2003P00451/1503D11///////////////////////////////////                                                       | 2003) ventej 165000 ,00191) ROE(3180):<br>2003) ventej 417,400,00121 RIRUE(4125 | IDU GENERAL CHANZYIN3220                                     | 50135-ALF 0R 1 [03]46][6[259][166][1][1]1[3][0A@pendance]1001628[0[0]]]<br>[CHARENTON-LE-PONTID318][0]162[103][1][1]1[1]3][DÅ@pendance[030062]0                                                        |
| 33 0304P01/2003P00505/1503D*1////000001/15/01/                                                                       | 2003 Vente 417400,00 2  RUE 4125 0                                              | DU GENERAL CHANZY 03220                                      | CHARENTON-LE-PONT 03 18  D 162  28 74,20 77       2 2 Appartement 9399                                                                                                    |
| 34 0304P01 2003P00533 1503D*1    000001 12/01/                                                                       | 2003 Vente 800000,00 11  AV 3172 D                                              | E L EST[03100]SAINT-MAUR-D                                   | DES-FOSSES 03 68  BT 62            0 1 Maison 541372 213 7 S  893                                                                                                    |
| 35 U304P01 (2003P00552(1503D*1)))(000001 (22/01/)<br>36 U304P01 (2003P00552(1503D*1))(000001 (22/01/)                | 2003(Vente)238000,00(68)(RUE)9610<br>2003(Vente)238000,00(68)(RUE)9610          | IVERONIU314UJALEORIVILLEID<br>IVERONIU314UJALEORIVILLEID     | 13(2)(U)(100)(33)()()()(1)(1)(2)(A)(2)(2)(2)(2)(2)(2)(2)(2)(2)(2)(2)(2)(2)                                                                                                    |
| 37 0304P01/2003P00553/1503D*1/////                                                                                   | 2003 Vente 190000,00 10  RUE 8130                                               | REPUBLIQUE 03220 CHAREN                                      | TON-LE-PONT 03 18  0 8  14 50,03        1 2 Appartement 139075 49 3                                                                                                    |
| 2 1020 / 004 12002 000 2022 14 2020 *1 1111000001 107 /214 /                                                         | 10021V/astal121000_0012011AV/I260616                                            | HOILLEG DE CHATEAHDDIAM                                      | TINDANNEAINT MALIE DES EASSEGINDISOHAIZHIDADD SEISEHADHIIDDIAM                                                                                                    |

A noter : Le format CSV est un format large adapté à l'utilisation informatique des fichiers.